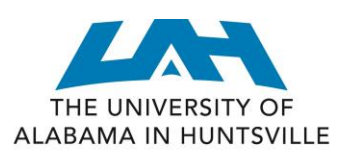

## DEAN OF STUDENTS

## **AlcoholEdu Module Required for New Students**

As part UAH's comprehensive approach to education and prevention, all new undergraduate students (freshmen and transfer students with less than 24 hours) are required to complete and pass AlcoholEdu for College, an on-line, non-opinionated, science-based alcohol abuse prevention course. The University of Alabama in Huntsville expects each member of our entering undergraduate class to complete this course. Whether you drink or not, AlcoholEdu will empower you to make well-informed decisions and help you better cope with the behavior of your peers.

## The AlcoholEdu for College course has two sections, both of which must be completed.

- Part 1 of the course takes approximately 1.5-2.5 hours to complete and we recommend that you take it in multiple sittings. You must earn a score of 75% or higher on the exam to pass and receive credit for the course. **PART 1 should be completed by September 15, 2015.**
- <u>About 45 days after you complete Part 1</u>, you will receive an email asking you to complete Part 2.
- PART 2 should be completed by November 15, 2015.
- For students taking the Charger Success 101 course, you must present the completion certificate for Part 2 to your instructor as this module is a graded course assignment.
- Please note that the course includes three surveys that help personalize your experience and measure students' alcohol-related attitudes and behaviors. All survey responses are strictly confidential; UAH will only receive information about the student body as a whole and will never see individual students' answers.

## **Instructions for AlcoholEdu**

To create an account with Everfi Higher Ed:

- 1. Go to: http://www.everfi.com/register
- 2. Enter the course Registration Code: c100706a
- 3. Enter your information, using your UAH email address.
- 4. Store your password in a safe place, as you will need to access the module again in 45 days.

If you already have an EverFi Higher Ed. Account and need to add courses to your dashboard:

- 1. Go to: http://www.everfi.com/login
- 2. Once signed in, click Add a Course (at the bottom of your dashboard).
- 3. Enter the course Registration Code: c100706a

Note: When prompted, please enter your A-Number to record your completion. You can look-up your A-Number on your admissions letter or on the back of your orientation nametag if you've forgotten it.

Should you experience problems, technical support is available 24/7 and can be accessed from the "Help" link within the course.

Office of the Dean of Students The University of Alabama in Huntsville 256-824-6700 www.uah.edu/dos